المملكة العربية السعودية وزارة التعليم العالي جامعة الإمام محمد بن سعود الإسلامية عمادة شؤون القبول والتسجيل وحدة التطوير والبرمجة والخدمات الإلكترونية

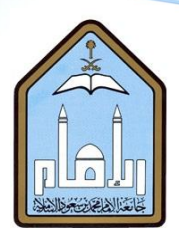

# طريقة إدخال الاسم

## باللغة الإنجليزية

### عبر الخدمات الذاتية

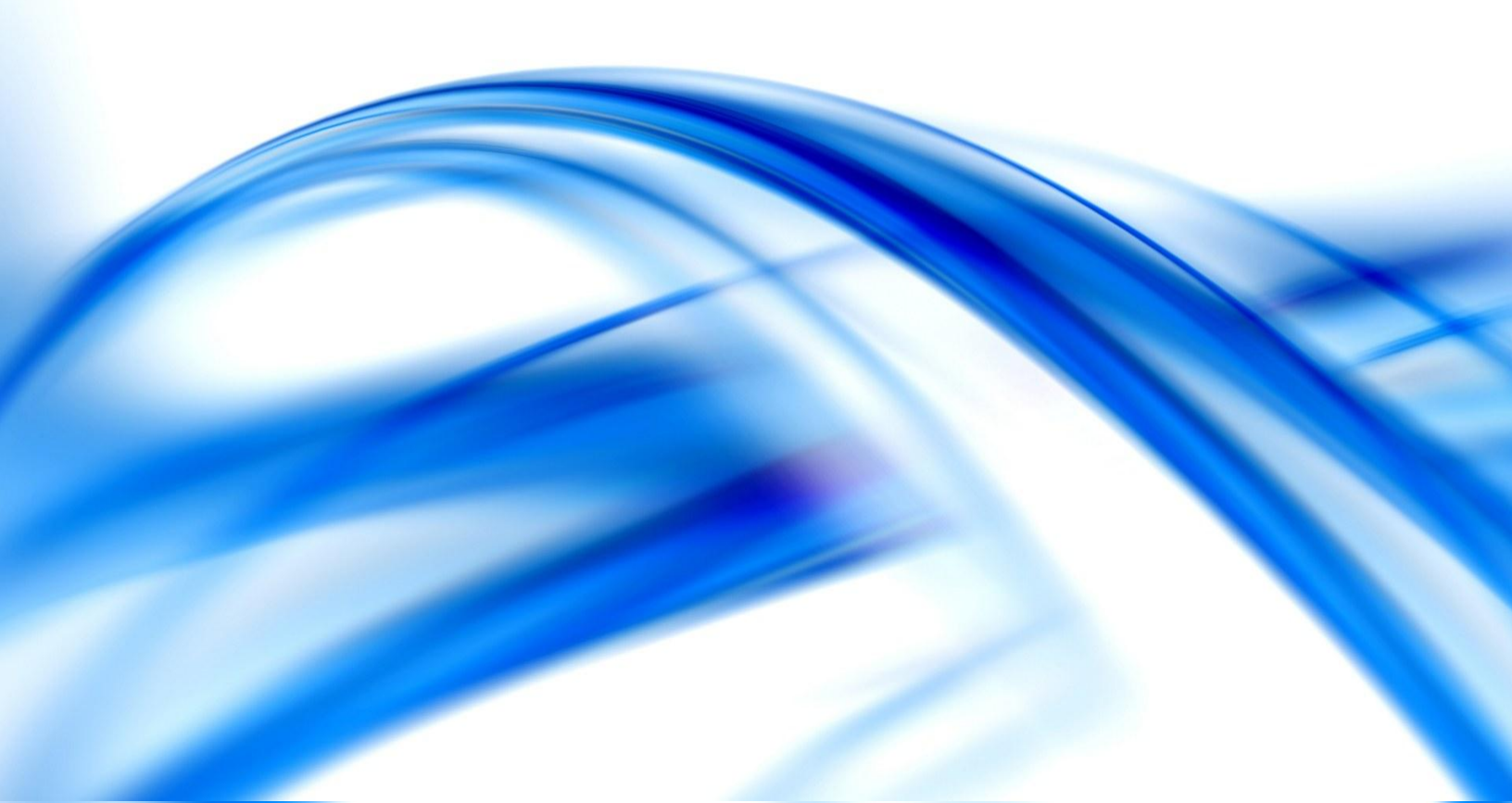

#### أخي الغريج/ أختي الغريجة ..

يوضح هذا الدليل طريقة إدخال اسمك باللغة الإنجليزية، وذلك لضرورة طباعته على وثيقة التخرج. وتعتذر الجامعة عن إصدار أي وثيقة مرة أخرى إذا وجد خطأ سببه سوء إدخال اسمك باللغة الإنجليزية عبر الخدمات الذاتية. لذا يجب عليك الحرص وإدخاله بدقة.

#### خطوات إضافة الإسم باللغة الإنجليزية:

|                                       |                                                   | Windows Internet Explorer                                                                                                    | provided by Imam University - تسجيل دخول المستخدم 🧭                                                                                                    |
|---------------------------------------|---------------------------------------------------|----------------------------------------------------------------------------------------------------|----------------------------------------------------------------------------------------------------|
| <b>▼</b> Q                            | Google🙁 🗙 🛟 🗸                                     | http://10.2.5.163:77                                                                                                    | 710/PPRD/twbkwbis.P_WWWLogin 🔊 🗢 💽 📀                                                                                                    |
|                                       |                                                   |                                                                                                    | ملف تحرير عرض المفضلة أدوات تعليمات                                                                                                    |
| • أدوات 🕶 🔞 🕈 🌆 🕌                     | 🟠 🔻 🔂 🗢 🖶 🖶 🔹 الصفحة 🕶 أمان 🛪                     |                                                                                                    | العفضّلة 🏾 🍘 تسجيل دخول المستخدم                                                                                                    |
|                                       | " .<br>خول" .                                     | م والرمز السرى الخاص بك تم أختر "تسجيل الدخوا<br>مى) و الرمز السرى الخاص بك تم أختر "تسجيل الد<br>منع الخاص بك عند الانتهاء.<br>يا<br>فل اسم المستخدم<br>والرمز السري | المساعدة   الخروج<br>• لأعصاء هيئة التدريس الرجاء إدخال اسم المستخد<br>• للخائب الرجاء إدخال اسم المستخدم (الرقم الجامه<br>• الحلط على السرية، الرجاء الخروج و اعلاق المت<br>• بالإمكان الإستعلام عن الرقم الجامعي بالصغط هذ<br>• الإمكان التواصل مع البريد الإلكتروني nu.edu.sa<br>• تطوات اعادة ضبط الرقم السري<br>• خطوات تحديث الإسم باللغة الإنجليزية للطلبة الغريجين<br>أمر السري:<br>• أمر السري؟<br>• مسجل الدعول هل سيت الرمز السري؟ |
|                                       |                                                   |                                                                                                    |                                                                                                    |
| الإصدان :8.2                          | at                                                | 💼 عمادة تقنية المعلوه                                                                                                    |                                                                                                    |
| -                                     |                                                   |                                                                                                    |                                                                                                    |
| · · · · · · · · · · · · · · · · · · · | 🗣 إنترانت محلية   وضع التشغيل المحمي: إيقاف تشغيل |                                                                                                    |                                                                                                    |
|                                       |                                                   |                                                                                                    |                                                                                                    |
|                                       |                                                   |                                                                                                    |                                                                                                    |
|                                       |                                                   |                                                                                                    |                                                                                                    |
|                                       |                                                   |                                                                                                    |                                                                                                    |
|                                       |                                                   |                                                                                                    |                                                                                                    |
|                                       |                                                   |                                                                                                    |                                                                                                    |
|                                       |                                                   |                                                                                                    |                                                                                                    |
|                                       |                                                   |                                                                                                    |                                                                                                    |
|                                       |                                                   |                                                                                                    |                                                                                                    |

|                                                                                         | 🖉 القائمة الرئيسية - Windows Internet Explorer provided by Imam University                                                     |
|-----------------------------------------------------------------------------------------|----------------------------------------------------------------------------------------------------|
| ▼ Q         Google         X         ₹         +         http://10.2.5.163:7710/PPRD/te | wbkwbis.P_GenMenu?name=bmenu.P_MainMnu&msg=WELCOME+ الله + 🔊 🗢 🕥 💽                                                             |
|                                                                                         | ملف تحرير عرض المفضلة أدرات تعليمات                                                                                            |
|                                                                                         | المنابع المنابع المنابع المنابع المنابع المان الم 👔 🛪 🔛                                                                        |
|                                                                                         |                                                                                                    |
|                                                                                         |                                                                                                    |
| ^ ·                                                                                     |                                                                                                    |
|                                                                                         |                                                                                                    |
|                                                                                         |                                                                                                    |
|                                                                                         |                                                                                                    |
| تررينية /                                                                               | المعومات لشقصية الطالب المساحدات لمالية خدمات اعضاء هيئة الشريس إفارة مصمم الويب المعدمات الاه                                 |
| ة الوصول خريطة العوقع العساعدة الخروج                                                   | بعث القال                                                                                                    |
|                                                                                         |                                                                                                    |
|                                                                                         | القائمة الرئيسية                                                                                                    |
|                                                                                         |                                                                                                    |
| يل على النظام في 2012/11/14 عند 11:01 ص                                                 | مرحبًّا بك ; في نظام معلومات جامعة الإمام محمد بن سعود الإسلامية إأخر تسجيل للدخو                                              |
|                                                                                         | المعالية المعالي المعلومات                                                                                                    |
| ىن ملخص بيئات الدايل.                                                                   | المعلومات السخصية<br>تحيث العانون، معلومات جية الاتصال أو الحل الأش شخص الآتا                                                  |
|                                                                                         | الطالب                                                                                                    |
|                                                                                         | الايم طلب الإلتماق، التسجيل، عرض سجلاتك الأكلابيية.<br>الأسر المرابح المرالية                                                  |
|                                                                                         | المعناصات المانية.<br>الأبير طلب المساعدات المالية، عرض حلة المساعدات المالية و الأطلية، قبول عروض المتحة، و عرض طلبات القروض. |
|                                                                                         | أعضباء هيئة التتريس والمرشدون الأكاديميون                                                                                      |
|                                                                                         | أنخل الدرجات وحلات التجارز الخاصة بالتسجيل، عرض لائحات القصل والمعلومات الخاصة بالطالب<br>الما مركب ال                         |
|                                                                                         | إداره مصنعه النويب<br>تخصيص صفحات الويب للمؤسسة الخاصة بقاء تحيث أمرار المستخدم.                                               |
| الإصدار :8.2                                                                            | . 🙆 عمادة تقنية المعلومات                                                                                                    |
|                                                                                         |                                                                                                    |
|                                                                                         |                                                                                                    |
|                                                                                         |                                                                                                    |
| *                                                                                       |                                                                                                    |
| 😭 انتر انت محلية   وضع التشغيل المحمى: إيقاف تشغيل 🔹 🔻 🕫 95%                            |                                                                                                    |
|                                                                                         |                                                                                                    |
|                                                                                         |                                                                                                    |

| ▼ Q GoogleS X ↔ ▼ http://10.2.5.163:7710/PPRD/twbkwbis.P_GenMenu?name=bmenu.P_Ge                 | nMnu 🔊 🗢 🝚 💽                                      |
|--------------------------------------------------------------------------------------------------|---------------------------------------------------|
| لمغضلة أدوات تعليمات                                                                             | ملف تحرير عرض                                     |
| 👼 🔻 الصفحة 💌 أمان 💌 أدوات 🕶 🔞 💭 🏥                                                                | h 🖃 - 🔊 - 🏠                                       |
| مات الشخصية                                                                                      | 🖕 المفضّلة 🧷 المعلو                               |
|                                                                                                  |                                                   |
|                                                                                                  |                                                   |
|                                                                                                  |                                                   |
|                                                                                                  |                                                   |
| بالمساعدات المالية المقدمات أعضاء هيله القاريس ( إدارة مُصمم الريب ) المعاملات الأكثريانية /<br> | المطرمات الشخصية والطائر                          |
| الظل المحالي المتانية خريطة الموقع المساعدة الخروج                                               | بحث                                               |
|                                                                                                  | · • • • • • • • •                                 |
| صية                                                                                              | المعلومات السح                                    |
|                                                                                                  | فيامد البالقير بيبعة                              |
| بوائف                                                                                            | تعيير سوال الحماية<br>عرض العناوين وأرقام ال      |
| والف                                                                                             | تحديث العناوين وأرقام الو                         |
| کترونی<br>۱۰۰۰                                                                                   | عرض عناوين البريد الإل                            |
|                                                                                                  | تحديث البريد الإلكتروني.<br>عدض العدقية والأحناس  |
|                                                                                                  | تحديث العرقية والأجناس                            |
|                                                                                                  | تحديث الحالة الاجتماعية                           |
|                                                                                                  | معلومات حول تغيير الاس<br>تنبير الدين السبع الدام |
|                                                                                                  | تعبير الرمل السرى الخاص با                        |
| اصغط على "إصافة                                                                                  | اضنافة الاسم بالانجليزي                           |
| معدومات الأسم بالأنجليزي" الإسم الأنجليزي المسار :8.2                                            | 📄 عمادة تقنية الد                                 |
|                                                                                                  |                                                   |
|                                                                                                  |                                                   |
| ·                                                                                                |                                                   |
| 🚯 🔻 🆓 انترانت محلبة ( وضع التشغيل المحمى: إيقاف تشغيل 🖌 🔻 50% 💌                                  |                                                   |

|                                 | Google 🛛 🔽 🖈 📼                                                                                                    | Windows Internet Explorer provided by                                                                                                    | Imam University - اضافة الاسم الانجليزي (المسافة الاسم الانجليزي) المادي المحادية                                                                                                    |  |
|---------------------------------|----------------------------------------------------------------------------------------------------|----------------------------------------------------------------------------------------------------|----------------------------------------------------------------------------------------------------|--|
|                                 | Google <mark>⊘</mark>   X   Y   Y                                                                                                    | nttp://10.2.3.103://10/PPRD/by                                                                                                    | rgkstvy.P_showsurveys 🛃 🗸 🕞 🥪                                                                                                    |  |
| الصفحة ◄ أمان ◄ أدوات ◄ 🔞 ◄ 💯 📖 | • 🖶 🖃 • 🔊 • 🏠                                                                                                    |                                                                                                    | المفضّلة 🧉 اضافة الاسم الانجليزي                                                                                                    |  |
| A                               | <u> </u>                                                                                                    |                                                                                                    |                                                                                                    |  |
|                                 |                                                                                                    |                                                                                                    |                                                                                                    |  |
|                                 |                                                                                                    |                                                                                                    |                                                                                                    |  |
|                                 |                                                                                                    | خدمات أعضاء هيئة التدريس المعاملات الالكترونية                                                                                                    | المعليمات الشقصية الطالب المساعدات المائية                                                                                                    |  |
|                                 | الرجوع إلى القائمة خريطة العوقع المساعدة الخروج                                                                                                    |                                                                                                    | بعث                                                                                                    |  |
|                                 |                                                                                                    |                                                                                                    | اضافة الاسد الازجارزي                                                                                                    |  |
|                                 |                                                                                                    |                                                                                                    | العداد الإسمار ببيري                                                                                                    |  |
|                                 | <u>سفر اِن وجد</u> ) عبر ثلاث <b>خط</b> وات.                                                                                                    | يتطلب إدخال اسمك باللغة الانجليزية (كما في جواز الم                                                                                                    | أَخي الخريج/أَختي الخريجة، هذا الاستعلام<br>ملاحظات:                                                                                                    |  |
|                                 |                                                                                                    | i                                                                                                    | a bit. Nitet at New Mills                                                                                                    |  |
|                                 | العصل الدراسي الاول 1433-1434 هـ.                                                                                                    | ت المسوى السابع والنام على وثيقة التخرج.<br>ر ضروري لطباعته على وثيقة التخرج.                                                                                                    | <ul> <li>هذا الاستعارم حاص تصرب وصاباد</li> <li>تحديث اسمك باللغة الانجليزية يعتب</li> </ul>                                                                                                    |  |
|                                 | ر باللغة الإنجليزية عبر هذا الموقع.                                                                                                    | م مرة أخرى إذا وجد خطأ سببه سوء بإدخال اسمك كاملا<br>                                                                                                    | <ul> <li>تعتذر الجامعة عن إصدار أي وثيقة</li> </ul>                                                                                                    |  |
|                                 |                                                                                                    | اضغط على "اضافة                                                                                                    |                                                                                                    |  |
|                                 |                                                                                                    | الاسم الانجليزي"                                                                                                    | • إهده ١٠ سم ١٠ تجبري                                                                                                    |  |
| الإصدار :8.1.1                  |                                                                                                    |                                                                                                    | 🕋 عمادة تقنية المعلومات                                                                                                    |  |
|                                 |                                                                                                    |                                                                                                    |                                                                                                    |  |
|                                 |                                                                                                    |                                                                                                    |                                                                                                    |  |
|                                 |                                                                                                    |                                                                                                    |                                                                                                    |  |
|                                 |                                                                                                    |                                                                                                    |                                                                                                    |  |
|                                 |                                                                                                    |                                                                                                    |                                                                                                    |  |
|                                 | 📭 إنترانك محتية إوضح التسقيل المحمي: إيتاك                                                                                                    |                                                                                                    |                                                                                                    |  |
|                                 |                                                                                                    | Windows Internet Explorer provided by                                                                                                    | Imam University - اضافة الاسم الانجليزي [6]                                                                                                    |  |
| <b>▼ Q</b> (                    | GoogleS × ↔ - http://10.2.5.163:771                                                                                                    | 0/PPRD/bygksrvy.P_ShowQuestions?srvy_name=E                                                                                                    | N_NAME&next_disp=1 🙋 🗢 💽                                                                                                    |  |
|                                 |                                                                                                    | تعليمات                                                                                                    | ملف تحرير عرض المفضلة أدوات                                                                                                    |  |
| الصفحة ◄ أمان ◄ أدوات ◄ 🔞 ◄ 💯 💢 | ▼ 🖶 🖃 ▼ 📓 ▼ 🟠                                                                                                    |                                                                                                    |                                                                                                    |  |
| <b>^</b>                        |                                                                                                    |                                                                                                    | 🖕 المفضّلة 🦉 اضافة الاسم الانجليزي                                                                                                    |  |
| -                               |                                                                                                    |                                                                                                    | المفضلة 🥖 اضافة الاسم الانجليزي                                                                                                    |  |
|                                 |                                                                                                    | عدمان أعضاء ميلة الشريس (المعاملات الألكتروتية /                                                                                                    | المافة الاسم الابجليزي (عافة الاسم الابجليزي)<br>(مارمان التحسيم) الطلب الساحات المالية                                                                                                    |  |
|                                 | الرجوع إلى القائمة خريطة العوقع المساعدة الخروج                                                                                                    | خدمت أعضاء هيئة الشريس المعاملات الافترونية                                                                                                    | المائة الاسم الاجليزي (مائة الاسم الاجليزي)<br>المترمات التحمية القلب الساعات العلية<br>بعد التقال                                                                                                    |  |
|                                 | الرجوع إلى القائمة خريطة الموقع المساحدة الخروج                                                                                                    | عدمان أعضاء ميلة الشريس (المعاملات الألكتروتية /                                                                                                    | الملفنة ٢ الماقة الاسم الاجبزي<br>العلومات الشعبية الغلب المساعدت لعلية<br>بعث العلم الا المارة على م                                                                                                    |  |
|                                 | الرجوع إلى القائمة خريطة الموقع المساعدة الخروج                                                                                                    | هدمت أعضاء مينة التريس المعاملات الافترونية                                                                                                    | الملفنة ٢ الماقة الاسم الاجليزي<br>المغرمات المتعميم الغلب الساعات المالية<br>بد المعالية<br>الضافة الاسم الانجليزي                                                                                                    |  |
|                                 | الرجوع إلى القائمة خريمة العرقيم المساعدة الخروج<br>الجوع إلى القائمة خريمة العرقيم المساعدة الخروج<br>الحقو إن وجد) عبر ثلاث خطوات.                                                           | خدمات أعضاء مينة التريس المعاملات الاكتروتية المعاملات الأكثروتية المعاملات المعاملات المعاملات المعاملات المعاملين المعاملين المعام | المفضلة ٢ الماقة الاسم الاجبزي المغضلة ٢ الماقية الاسم الاجبزي التقريمات لتشمية الملب المساعدة لتنبية بعد المساعدة الأسم الانجليزي أخي الخريجة، هذا الاستعلام مالاهلتان الخريجة، هذا الاستعلام مالاهلتان الخريجة، هذا الاستعلام مالاهلتان الخريجة، هذا الاستعلام مالاهلتان الخريجة، هذا الاستعلام مالاهلتان الخريجة، هذا الاستعلام مالاهلتان الخريجة، هذا الاستعلام مالاهلتان الخريجة، هذا الاستعلام مالاهلتان الخريجة، هذا الاستعلام مالاهلتان الخريجة، هذا الاستعلام مالاهلتان مالية الخريجة، هذا الاستعلام مالاهلتان مالية المالية الله مالاهلتان مالية المالية المالية مالية مالية مالية مالية مالية مالية مالية مالية مالية مالية مالية مالية مالية مالية مالية مالية مالية مالية مالية مالية مالية مالية مالية مالية مالية مالية مالية مالية مالية مالية مالية مالية مالية مالية مالية مالية مالية مالية مالية ماليية مالية مالية مالية مالية مالية مالية ما |  |
|                                 | الرجرع إلى القائمة العريمية العرقيم المساعدة الخررج<br><u>عقر إن وجد</u> ) عبر ثلاث فطوات.<br>الأدر الدرار العالي العالية 1920 معدوم و                                                         | حديث أعضاء مينة التريس المعين الاعترونية المعندة المعينة التريس المعينة الاجترونية المعنية المعنية الاجترونية (كما في جواز الم                                                                                                    | المفضلة (المالانجيزي) الماقة الاسم الاجليزي<br>معلومات التحسيم الطلب الساحات لمالية<br>بحد العالم<br>بحد المالي الفريج/الفتي الفريجة، هذا الاستعلام<br>ملاحظات:<br>منا الا عمل غام المالا منا المالية.                                                                                                    |  |
|                                 | الرجوع إلى القائمة خريمة العرقيم المساحدة الخروج<br>محفر إن وجد) عبر ثلاث خطوات.<br>الفصل الدراسي الأول 1433-1434 هـ.                                                                          | عدمان أعضاء مية التريس المعاملات الاعتروتية<br>يتطلب إدخال اسمك باللغة الالجليزية (كما في جواز الد<br>ت المستوى السابع والثامن فقط والمتوقع تخرجهم في<br>ضروري لطباعته على وثيقة التخرج.                                                                                                    | المفضلة (عافة الاسم الاجبزي) المفضلة (عافة الاسم الاجبزي) التعريب تشعيب العلمي المساحد تستبة بحث (معني) المحافية الاستعلام المحافات:<br>أخي الخريج/أختي الخريجة، هذا الاستعلام المحافات:<br>ملاحظات:<br>ملاه الاستعلام خاص لطلاب وطالبات<br>و تحديث اسمك باللغة الاجبزية يعتبر                                                                                                    |  |
|                                 | الرجوع إلى الذلكة خريطة العوقيم المساعدة الخروج<br><u>عقر إن وجد</u> ) عبر ثلاث فطوات.<br>الفصل الدراسي الأول 1433-1434 هـ.<br>إ باللغة الإنجليزية عبر هذا الموقع.                             | عدان أعداء عبد التريس المعاون الاترونية<br>يتطلب إدخال اسمك باللغة الاجليزية (كما في جواز الم<br>المستوى السابع والثامن فقط والمتوقع تخرجهم في<br>مروري لطباعته على وثيقة التغرج.<br>مرة أخرى إذا وجد خطأ سببه سوء بإدخال اسمك كاملا                                                                                                    | العفلية (عافة الاسم الاجبزي) المعفلية (عافة الاسم الاجبزي) المعربات المنبية العلم الساحات لعليه بيت (معال المعالية الاجليزي) المعالة الاجليزي يعتبر منا الاستعلام مالحظات:<br><ul> <li>مذا الاستعلام خاص لطلاب وطالبات</li> <li>مذا الاستعلام خاص للطلاب وطالبات</li> <li>تعذر الجامعة عن إصدار أي وشيئة عنير</li> </ul>                                                                                                    |  |
| 11                              | الرجوع إلى القائمة خريطة العوقيم المساعدة الخروج<br>محفر إن وجد) عبر ثلاث خطوات.<br>الفصل الدراسي الأول 1433-1434 هـ.<br>لا باللغة الإنجليزية عبر هذا الموقع.                                  | قدمت أعضاء مية التريس المعملات الاعتروتية<br>يتطلب إدخال اسمك باللغة الالجليزية (كما في جواز الم<br>ث المستوى السابع والثامن فقط والمتوقع تخرجهم في<br>ضروري لطباعته على وثيقة التغرج.<br>مرة أخرى إذا وجد خطأ سببه سوء بإدخال اسمك كاملا<br>( MOHAMMED                                                                                                    | المغلقة (عافة الاسم الالجليزي) العنفية (عافة الاسم الالجليزي) العنوية المعنية (عليه السحين للملية الحافة الاسم الالجليزي (عليه الحلية) الخريج/أختي الخريجة، هذا الاستعلام الخلية الخريج/أختي الخريجة، هذا الاستعلام الخريج/أختي الخريجة، هذا الاستعلام الخرية السمالية الالجليزية يعتبر الخطرة 1 + الأله الاله، الالها، (عالما)                                                                                                    |  |
| IE                              | الرجرع إلى الذلكة خريطة العوقيم المساعدة الخررج<br><u>عقر إن وجد</u> ) عبر ثلاث خطوات.<br>الفصل الدراسي الأول 1433-1434 هـ.<br>إياللغة الإنجليزية عبر هذا الموقع.                              | كتمات أعضاء عبنة لتتريس المعامرت الاكترونية<br>يتطلب إدخال اسمك باللغة الاجليزية (كما في جواز الم<br>المستوى السابع والثامن فقط والمتوقع تخرجهم في<br>ر ضروري لطباعته على وثيقة التغرج.<br>امرة أخرى إذا وجد خطأ سببه سوء بإدخال اسمك كاملا<br>/ MOHAMMED )                                                                                                    | العفضلة (عافة الاسم الاجبزي) العفضلة (عافة الاسم الاجبزي) العنوية الخصية العلم المستعند تعليه بد (العلم) الضافة الاسم الانجليزي أخي الغريج/أختي الغريجة، هذا الاستعلام الخطات: <ul> <li>هذا الاستعلام خاص لطلاب وطالبان</li> <li>تعذر الجامعة عن إصدار أي وغيقة</li> <li>الخطوة 1 : ادخل الاسم الاول : ( مثال /</li> </ul>                                                                                                    |  |
| 11                              | الرجرع إلى الفائمة خريطة العوقع المساعدة الخررج<br><u>غر إن وج</u> د) عبر ثلاث خطوات.<br>الفصل الدراسي الأول 1433-1434 هـ.<br>: باللغة الإنجليزية عبر هذا الموقع.                              | عديت أعضاء مية تشريس المعمرت الاغتريية<br>يتطلب إدخال اسمك باللغة الاجليزية (كما في جواز الم<br>ن المستوى السابع والثامن فقط والمتوقع تغرجهم في<br>ضروري لطباعته على وثيقة التغرع.<br>امرة أخرى إذا وجد خطأ سببه سوء بإدخال اسمك كاملا<br>( MOHAMMED )                                                                                                    | المغلقة (عافة الاسم الاجبزي) العنفية (عافة الاسم الاجبزي) العنوية (عنوية) العنوية الاسم الانجليزي (عير) أفي الغريج/أختي الغريجة، هذا الاستعلام الخطات: <ul> <li>ملاحظات:</li> <li>ملاحظات:</li> </ul>                                                                                                    |  |
| E                               | الرجوع إلى القائمة خريطة العرقيم المساعدة الخروج<br><u>فر إن وجد</u> ) عبر ثلاث <b>خطو</b> ات.<br>الفصل الدراسي الأول 1433-1434 هـ.<br>إباللغة الإنجليزية عبر هذا الموقع.                      | قدمات أعضاء عبد التربس المعملات الاعترونية<br>يتطلب إدخال اسمك باللغة الاجليزية (كما في جواز الم<br>ل المستوى السابع والثامن فقط والمتوقع تغرجهم في<br>ل ضروري لطباعته على وثيقة التغرج.<br>ا مرة أخرى إذا وجد خطأ سببه سوء بإدخال اسمك كاملا<br>/ MOHAMMED )                                                                                                    | العفضلة (عافة الاسم الاجبزي) العفضلة (عافة الاسم الاجبزي) بعن العليم الانجليزي احمافة الاسم الانجليزي أخي الغريج/أختي الغريجة، هذا الاستعلام ملاهلات: <ul> <li>مذا الاستعلام خاص لطلاب وطالبات</li> <li>تعدين اسمك باللغة الاجبزية يعتبر</li> <li>تعذير الجامعة عن إصدار أي وشيقة الخطوة 1 : ادخل الاسم الاول : ( مثال الخطوة 1 : ادخل الاسم الاول : ( مثال الخطوة 1 : ادخل الاسم الاول : ( مثال الخطوة 1 : ادخل الاسم الاول : ( مثال الخطوة 1 : ادخل الاسم الاول : ( مثال الخطوة 1 : ادخل الاسم الاول : ( مثال الخطوة 1 : ادخل الاسم الاول : ( مثال المنافية المنافية الاجبزية المثلاثة الاجبزية الاجبزية الاجبزية المثلاثة الاجبزية الاجبزية الالالالية اللالالالالالالالالاجبزية اللالالية الالالالالالالالالالالالية اللالالية اللالالالالالالالالالالالالالالالالالية اللالالالالالالالاللالال</li></ul>                                      |  |
| E                               | الرجوع إلى الذلكة خريطة العرقيم المساعدة الخررج<br><u>فحر إن وجد</u> ) عبر ثلاث فطوات.<br>الفصل الدراسي الأول 1433-1434 هـ.<br>( باللغة الإنجليزية عبر هذا الموقع.                             | كتابت أعضاء عبلة لتتريس المعامرت الاعترونية<br>يتطلب إدخال اسمك باللغة الانجليزية (كما في جواز الس<br>ل المستوى السابع والثامن فقط والمتوقع تخرجهم في<br>مروري لطباعته على وليقة التغرج.<br>مرة أخرى إذا وجد خطأ سببه سوء بإدخال اسمك كاملا<br>( MOHAMMED )                                                                                                    | المغفلة (عافة الاسم الاجبزي) العنفلة (عافة الاسم الاجبزي) بد (عنو) بد (عنو) الضافة الاسم الانجليزي أخي الغريج/أختي الغريجة، هذا الاستعلام ملاحظات: د هذا الاستعلام خاص لطلاب وطالباد • مذا الاستعلام خاص لطلاب وطالباد • تحديث اسمك باللغة الاجليزية يعتم • تعذر الجامعة عن إصدار أي وغيقة الخطوة 1 : ادخل الاسم الاول : ( مثال /                                                                                                    |  |
|                                 | الربرع إلى الالمة غريفة العراق المساعدة العروج<br>عفر إن وجد) عبر ثلاث خطوات.<br>الفصل الدراسي الأول 1433-1434 هـ.<br>: باللغة الإنجليزية عبر هذا الموقع.<br>-1 أدخل الاسم الأول               | حديث أعضاء مية التريس المعمرت الانترينية<br>يتطلب إدخال اسمك باللغة الالجليزية (كما في جواز الم<br>ل المستوى السابع والثامن فقط والمتوقع تغرجهم في<br>مروري لطباعته على وثيقة التغرع.<br>مرة أخرى إذا وجد خطأ سببه سوء بإدخال اسمك كاملا<br>( MOHAMMED )                                                                                                    | المغفلة (عافة الاسم الاجبزي) العفلية (عام) المحمد المنبة (عام) المحمد المنبة (عام) المحمد المنبة (عام) المحمد المنبة (عام) المحمد المحمد المحمد المحمد المحمد المحمد المحمد المحمد المحمد منا الاجبزية يعتبر المحمد منا المحمد منا المحمد منا المحمد منا المحمد منا المحمد منا المحمد منا المحمد منا المحمد منا المحمد منا المحمد منا المحمد منا المحمد منا المحمد منا المحمد منا المحمد منا المحمد منا المحمد منا المحمد من المحمد من المحمد من المحمد من المحمد من المحمد من المحمد من المحمد منا المحمد منا المحمد منا المحمد منا المحمد منا المحمد منا المحمد منا المحمد منا المحمد منا المحمد منا المحمد منا المحمد منا المحمد منا المحمد منا المحمد منا المحمد منا المحمد منا المحمد منا المحمد منا المحمد منا المحمد منا المحمد منا المحمد منا المحمد منا المحمد منا المحمد منا المحمد منا المحمد من المحمد منا المحمد من المحمد منا المحمد منا المحمد منا المحمد منا المحمد منا المحمد منا المحمد منا المحمد منا المحمد منا المحمد منا المحمد منا المحمد منا المحمد منا المحمد منا المحمد منا المحمد من منا المحمد منا المحمد منا المحمد من منا المحمد منا المحمد منا المحمد منا المحمد منا المحمد منا المحمد منا المحمد منا المحمد منا المحمد منا المحمد منا المحمد منا المحمد منا المحمد منا المحمد منا المحمد منا المحمد منا المحمد منا المحمد منا المحمد منا المحمد منا المحمد منا المحمد منا المحمد من منا المحمد من محمد من محمد محمد                                                                                                    |  |
|                                 | الرجرع إلى الذلكة خريطة العوقيم المساعدة الخررج<br>عفر إن وجد) عبر ثلاث خطوات.<br>الفصل الدراسي الأول 1433-1434 هـ.<br>إباللغة الإنجليزية عبر هذا الموقع.<br>1- أدخل الاسم الأول               | قدمات أعضاء عبلة لتتريس المعملات الاكترونية<br>يتطلب إدخال اسمك باللغة الالجليزية (كما في جواز الم<br>ت المستوى السابع والثامن فقط والمتوقع تغرجهم في<br>ر ضروري لطباعته على وثيقة التغرج.<br>مرة أخرى إذا وجد خطأ سببه سوء بإدخال اسمك كاملا<br>/ MOHAMMED )                                                                                                    | العففلة (عافة الاسم الاجبزي) العففلة (عافة الاسم الاجبزي) بد العليم الانجليزي بد الضافة الاسم الانجليزي أخي الغريج/أختي الغريجة، هذا الاستعلام ملاحظات: <ul> <li>هذا الاستعلام خاص لطلاب وطالبات</li> <li>تعذير الجامعة عن إصدار أي وثيقة</li> <li>تعذير الجامعة عن إصدار أي وثيقة</li> <li>الخطوة 1 : ادخل الاسم الاول : ( مثال / الخطوة 1 : ادخل الاسم الاول : ( مثال / الخطوة 1 : ادخل الاسم الاول : ( مثال / الخطوة 1 : ادخل الاسم الاول : ( مثال / الخطوة 1 : ادخل الاسم الاول : ( مثال / الخطوة 1 : ادخل الاسم الاول : ( مثال / الخطوة 1 : ادخل الاسم الاول : ( مثال / الخطوة 1 : ادخل الاسم الاول : ( مثال / الخطوة 1 : ادخل الاسم الاول : ( مثال / الخطوة 1 : ادخل الاسم الاول : ( مثال / الخطوة 1 : ادخل الاسم الاول : ( مثال / الحلوم المنابق / الاسم الاول : ( مثال / المنابق / المنابق / المثابق / المنابق / المنابق / الممابق / المنابق / الممابق / المنابق / الممابق / الممابق / المابق</li></ul>                        |  |
| E                               | الرجرع إلى الذلكة خريطة الدوليم المساعدة الحرري<br><u>فر إن وجد</u> ) عبر ثلاث خطوات.<br>الفصل الدراسي الأول 1433-1434 هـ.<br>: باللغة الإجليزية عبر هذا الموقع.<br><b>1- أدخل الاسم الأول</b> | عدان أعداء منة تقريس تعادر التروية<br>يتطلب إدخال اسمك باللغة الاجليزية (كما في جواز الم<br>ل المستوى السابع والثامن فقط والمتوقع تخرجهم في<br>مروري لطباعته على وثيقة التغرج.<br>مرة أخرى إذا وجد خط سببه سوء بإدخال اسمك كاملا<br>( MOHAMMED )                                                                                                    | العفلية (عافة الاسم الاجبزي) المعفلية (عافة الاسم الاجبزي) بعد (عافي) بعد (عافي) الضافة الاسم الانجليزي (عافي) الخطات: الخطات:                                                                                                    |  |
| E<br>۱.1.1: بالمعان)            | الربوع إلى الذلكة غريطة العرقي الساعدة الخررج<br>عفر إن ويد ) عبر ثلاث خطوات.<br>الفصل الدراسي الأول 1433-1434 هـ.<br>إ باللغة الإجليزية عبر هذا الموقع.<br>1- أدخل الاسم الأول                | تدمنت أعضاء عبد التربس المعمرت التقريبة<br>يتطلب إدخال اسمك باللغة الاجليزية (كما في جواز الم<br>ل المستوى السابع والثامن فقط والمتوقع تغرجهم في<br>. ضروري لطباعته على وثيقة التغرج.<br>امرة أخرى إذا وجد خط سببه سوء بإدخال اسمك كاملا<br>MOHAMMED )<br>على "الخطوة (التالية"                                                                                                    | العففانة (المسلم الاجبزي) العفانة الاسم الانجلزي بعد (العلم الانجليزي) بعد الحسابة الانجليزي أخي الغريج/أختي الغريجة، هذا الاستعلام ملاحظات: د هذا الاستعلام خاص لطلاب وطالبك ملاحظات: د مدين اسمك باللغة الانجليزية يعتبر الجامعة عن إصدار أي وشيقة عنبر الجامعة عن إصدار أي وشيقة عنبر الخطوة 1 : ادخل الاسم الاول : ( مثال الخطوة 1 : ادخل الاسم الاول : ( مثال الخطوة 1 : ادخل الاسم الاول : ( مثال الخطوة 1 : ادخل الاسم الاول : ( مثال الخطوة 1 : ادخل الاسم الاول : ( مثال الخطوة 1 : ادخل الاسم الاول : ( مثال الخطوة 1 : ادخل الاسم الاول : ( مثال المسلم الول : ( مثال الخطوة 1 : ادخل الاسم الاول : ( مثال الخطوة 1 : ادخل الاسم الاول : ( مثال المسلم الحلوة التابية المسلم الحلوم التابية المسلم المسلم الحلوم التابية المسلم الحلوم التابية المسلم الحلوم التابية المسلم الحلوم التابية المسلم الحلوم التابية المسلم الحلوم التابية المسلم الحلوم التابية المسلم الحلوم التابية المسلم الحلوم التابية المسلم الحلوم التابية المسلم الحلوم التابية المسلم الحلوم التابية المسلم الحلوم التابية الحلوم التابية المسلم الحلوم التابية المسلم الحلوم التابية المسلم الحلوم التابية المسلم الحلوم التابية الحلوم التابية المسلم الحلوم التابية المسلم الحلوم التابية المسلم الحلوم التابية المسلم الحلوم التابية المسلم الحلوم التابية المسلم الحلوم التابية المسلم الحلوم التابية المسلم الحلوم التابية المسلم الحلوم التابية الحلوم التابية المسلم الحلوم التابية الحلوم التابية المسلم الحلوم التابية المسلم الحلوم التابية الحلوم التابية الحلوم التابية المسلم الحلوم التابية المسلم الحلوم التابية الحلوم التابية المسلم الحلوم التابية الحلوم التابية المسلم الحلوم التابية المسلم الحلوم التابية المسلم الحلوم المابية الحلوم المابية الحلوم المابية الحلوم المابية الحلوم المابية الحلوم المابية المابية الحلوم المابية الحلوم المابية الحلوم المابية الحلوم المابية الحلوم المابية المابية الحلوم الحلوم الحلوم المابية المابية الحلوم المابية الحلوم المابية المابية الحلوم الحلوم الحلوم المابية الحلوم الحلوم الحلوم الحلوم الحلوم الحلوم الحلوم الحلوم المابية المابية المابية الحلوم الحلوم الحلوم الحلوم الحلوم الحلوم الحلوم الحلوم الحلوم الحلوم الحل                                           |  |

| ×          |                                                       | ضافة الاسم الانجليزي - Windows Internet Explorer provided by Imam University                                                                                                    |
|------------|-------------------------------------------------------|----------------------------------------------------------------------------------------------------|
| <b>-</b> Q | Google 🚼 🛛 🗙 📌 🔫                                      | http://10.2.5.163:7710/PPRD/bygksrvy.P_SaveResponses 🔊 🗢 🍚                                                                                                    |
|            |                                                       | ف تحرير عرض المفضلة أدوات تعليمات                                                                                                    |
| 🔣 🜆 🗝      | 🕥 🔻 🔝 🗢 📾 🖛 الصفحة 🗕 أمان 🕶 أدوات 🕶 🚱                 | المفضّلة 🏾 🍘 اضافة الاسم الانجليزي                                                                                                    |
|            |                                                       |                                                                                                    |
|            |                                                       |                                                                                                    |
|            |                                                       | المعلومات الشخصية / الطالب / المساعدات المالية / خدمات أعضاء هيئة التدريس / المعاملات الالكترونية /                                                                                                    |
|            | الرحوع البرالقائمة الحرطة الموقع المساعدة اللغروج     | [1:2:1]                                                                                                    |
|            |                                                       |                                                                                                    |
|            |                                                       | a tile NI NI žil te                                                                                                    |
|            |                                                       | صنف الإسم الانجنيري                                                                                                    |
|            | الا السفر الترجيع عبر اللائر فطراب                    | من الفريحة الفريحة من العربية العربية العربية الفرار المقال المنافق العربية العربية العربية المعالية .<br>المالية العربية الفريحة المالية العربية العربية العربية المالية العربية العربية العربية العربية العربية المالية                                                                                                    |
|            |                                                       | في العربي/ علي العربية»، هذا الاستعارة ينصب إنحان اسمت بالنعة الانجنيزية ( <mark>عما في جوان</mark> )<br>لاحظات:                                                                                                    |
|            |                                                       |                                                                                                    |
|            | م في الفصل الدراسي الأول 1433-1434 هـ.                | <ul> <li>هذا الاستعلام خاص لطلاب وطالبات المستوى السابع والثامن فقط والمتوقع تخرجهم في تحريبهم في تحريبهم في تحريبهم الفي الدولية التخريجية المرابعة مع المرابعة التخريجية المرابعة المرابعة الم</li></ul>                                                                                                    |
|            | ، كاملا باللغة الإنجليزية عير هذا الموقع.             | <ul> <li>تعتذر الجامعة عن إصدار أو بيقية مرة أخرى إذا وجد خط سيبه سوع بإدخال اسمك كا</li> </ul>                                                                                                    |
|            |                                                       |                                                                                                    |
| E          |                                                       | (NACED C / M. N. S. B. S. B. S. S. B. S. S. B. S. S. S. S. S. S. S. S. S. S. S. S. S. |
|            |                                                       | حضورة 2 : الذكل أسم الأب والخرف الأول من إسم الجد : ( مثال / NASER 5 )                                                                                                    |
|            |                                                       |                                                                                                    |
|            |                                                       |                                                                                                    |
|            |                                                       |                                                                                                    |
|            |                                                       |                                                                                                    |
|            |                                                       |                                                                                                    |
|            | 1- ادخل اسم الاب والحرف                               | Naser S                                                                                                    |
|            | الأول من اسم الجد                                     | 53 الرموز المتبقية                                                                                                    |
|            |                                                       | الخطوة الثالية                                                                                                    |
| 8.1.1      | الاصدار .1-                                           |                                                                                                    |
| -          |                                                       | 🔤 علماده لفسه الم 2- اضغط على "الخطوة التاليه"                                                                                                    |
|            | 🗣 بنترانت محلية   وضع التشغيل المحمي: إيقاف تشغيل 🗣 🔻 |                                                                                                    |
|            |                                                       |                                                                                                    |
|            |                                                       |                                                                                                    |
| × 6        |                                                       | ضافة الاسم الانجليزي - Windows Internet Explorer provided by Imam University                                                                                                    |

| <b>-</b> ( | Q GoogleS X ↔ - http://10.2.5.163:7710/PPRD/bygksrvy.P_SaveResponses 2 <                                                                                                    |
|------------|----------------------------------------------------------------------------------------------------|
|            | ملف تحرير عرض العفضلة أدوات تعليمات                                                                                                    |
| í.         | 🖕 المفضّلة 🧭 الضافة الاسم الانجليزي 🖉 🖛 🖾 🖛 الصفحة 🕶 أهان 🔸 أدوات 🕶 🚱 🐙 🥼                                                                                                    |
| ~          |                                                                                                    |
|            |                                                                                                    |
|            | المغومات الشقصية ( الطالب ( المساعدات العالية ) القدمات أعضاء جلية القدريس ( المعاملات الانظرونية )                                                                                              |
|            | بحث النقالي النقالي المناهة خريطة الموقع المساعدة الخررج                                                                                                    |
|            |                                                                                                    |
|            | اضافه الاسم الانجليزي                                                                                                    |
|            | en de PNA de viel en à la tradit à la tradition de la des varies de varies de la tradition de la deviet de la t                                                                                  |
|            | الحي الحريج/حتي الحريبة»، هذا الاستعام ينصب إدخان اللغة الاطبيرية ( <u>حقائق جنان السر إن ويد)</u> حج للات خصات.<br>ملاحظات:                                                                     |
|            | م 1424 1422 - إخلال من المراجع المالية والتي قوم عند في القوم المراجع المراجع المراجع المراجع المراجع المراجع ا                                                                                  |
|            | <ul> <li>ها الا الاستعراب وتعاليات المنتقع والعامل تقد والمعرف تعريبهم في التقص التراسي الون دوله (145 فد)</li> <li>تحديث اسمك باللغة الاجليزية يعتبر ضروري لطباعته على وثيقة التغرج.</li> </ul> |
|            | <ul> <li>تعتذر الجامعة عن إصدار أي وثيقة مرة أخرى إذا وجد خطأ سببه سوء بإدخال اسمك كاملا باللغة الإنجليزية عبر هذا الموقع.</li> </ul>                                                            |
| -          |                                                                                                    |
| -          | الخطوة 3 : ادخل اسم العائلة : ( مثَّال / ALQAHTANI )                                                                                                    |
|            |                                                                                                    |
|            |                                                                                                    |
|            |                                                                                                    |
|            |                                                                                                    |
|            | AlQahtani                                                                                                    |
|            | 1 الرموز المتبتيه<br>51 الرموز المتبتيه                                                                                                    |
|            |                                                                                                    |
|            |                                                                                                    |
| -          |                                                                                                    |
| a. •       | م 🚱 🔻 🖓 إنترانت محلية   وضع التشغيل المحمدي: إيقاف تشغيل 🖌 🔻 🕫 95%                                                                                                    |

### إعداد

عمادة شؤون القبول والتسجيل

وحدة التطوير والبرمجة والخدمات الالكترونية

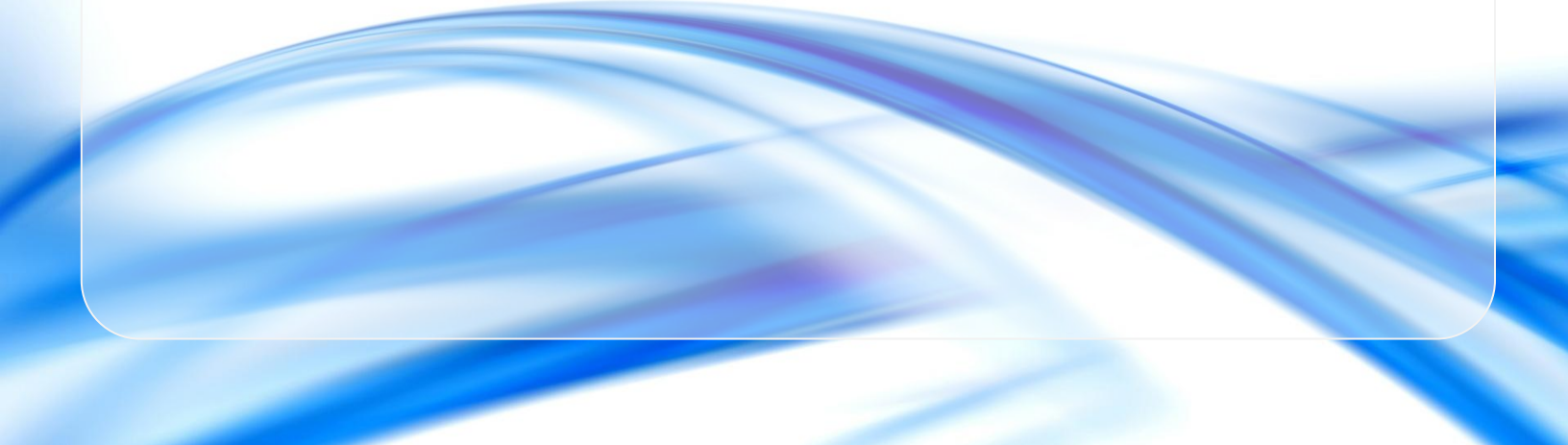